# SA/2D Connections

**Steve Piper** 

#### USACE, Institute for Water Resources, Hydrologic Engineering Center

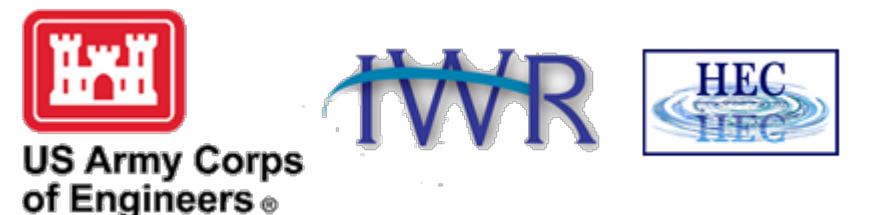

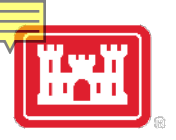

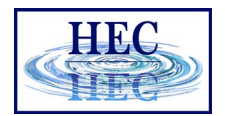

# Internal SA/2D Area Conn

# Discuss using SA/2D Area Conninside of 2D areas aka Hydraulic Structures (HS)

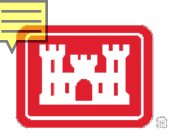

### Hydraulic Structure Example

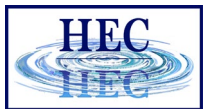

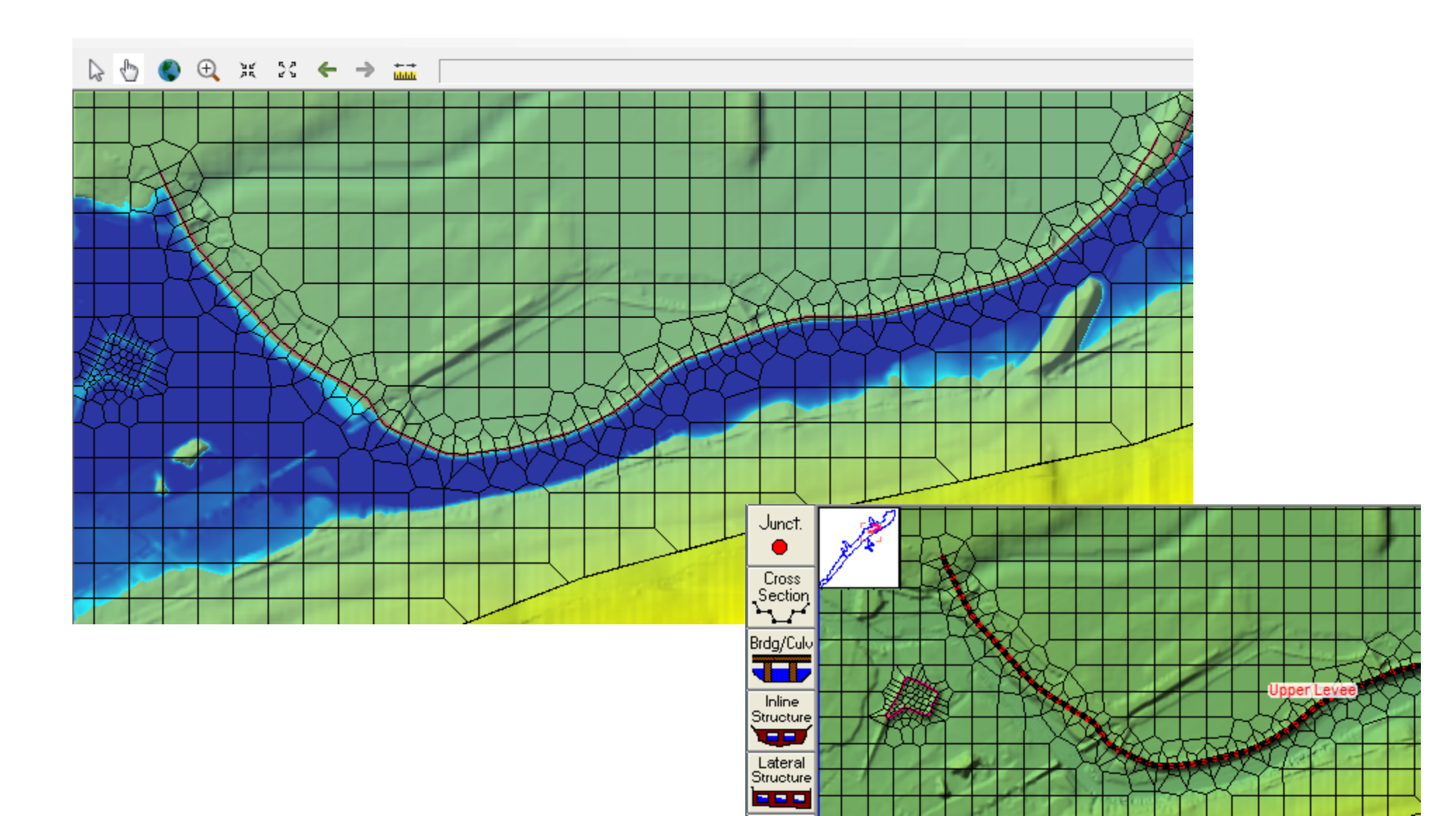

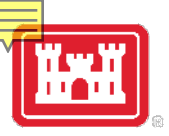

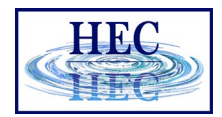

# Hydraulic Structures (HS)

- User entered station/elevation data overrides terrain data
- Can add breaches
- Can add culverts and gates
  - Culvert/Gates can be georeferenced
- •Can model with weir equation or 2D equation
- •HS centerline is also a breakline

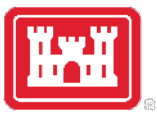

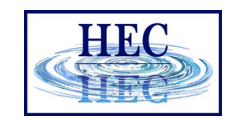

## Levees With HS

#### • When:

- Bad Terrain data
- Structure too high for 2D equations (i.e. water fall), Weir equation is a better solution
- Need Culverts, Gates, or Breaching
- Create the HS and enter the Station/Elevation (SE) data
- The user entered SE data controls the flow over the structure

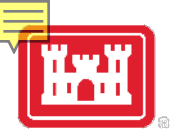

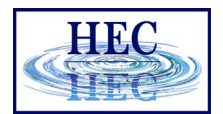

# "Levees" Without HS

• Breaklines may be all that is needed!

#### • IF

- The terrain data is good enough
- The Faces line up accurately
- Normal 2D Equation is appropriate
- No culverts, gates, breaches, etc.

#### • THEN

- No HS required!

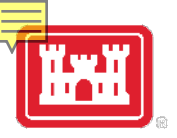

# **Overview Data Entry**

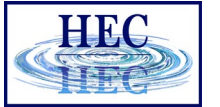

- Create HS Centerline
  - Convert existing breakline (if breakline already exists)
  - Download centerline (if available)
  - Or draw by hand
- HS goes left to right looking downstream (for positive flow convention)
- Edit Centerline/Breakline and Cell Mesh, as needed (the centerline is also a breakline)
- Enter station/elevation of weir
- Enter culverts, gates, breach, etc.
- Select 2D Domain or Weir Eq.

# Converting a Breakline

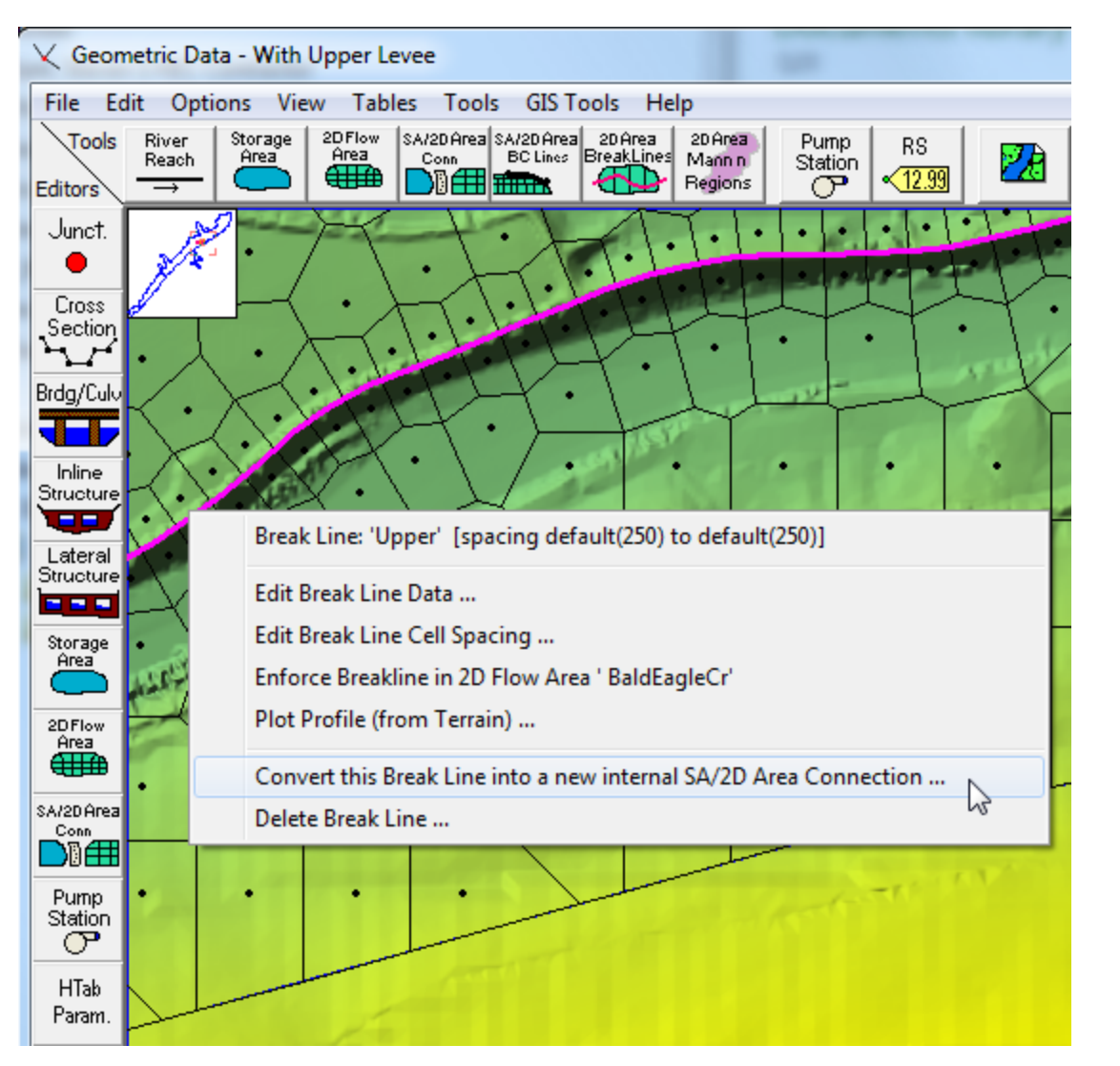

- If a Breakline has already been created, then it can be converted to a hydraulic structure.
- Left-click on the Breakline and select
   Convert...

# awing HS Centerline

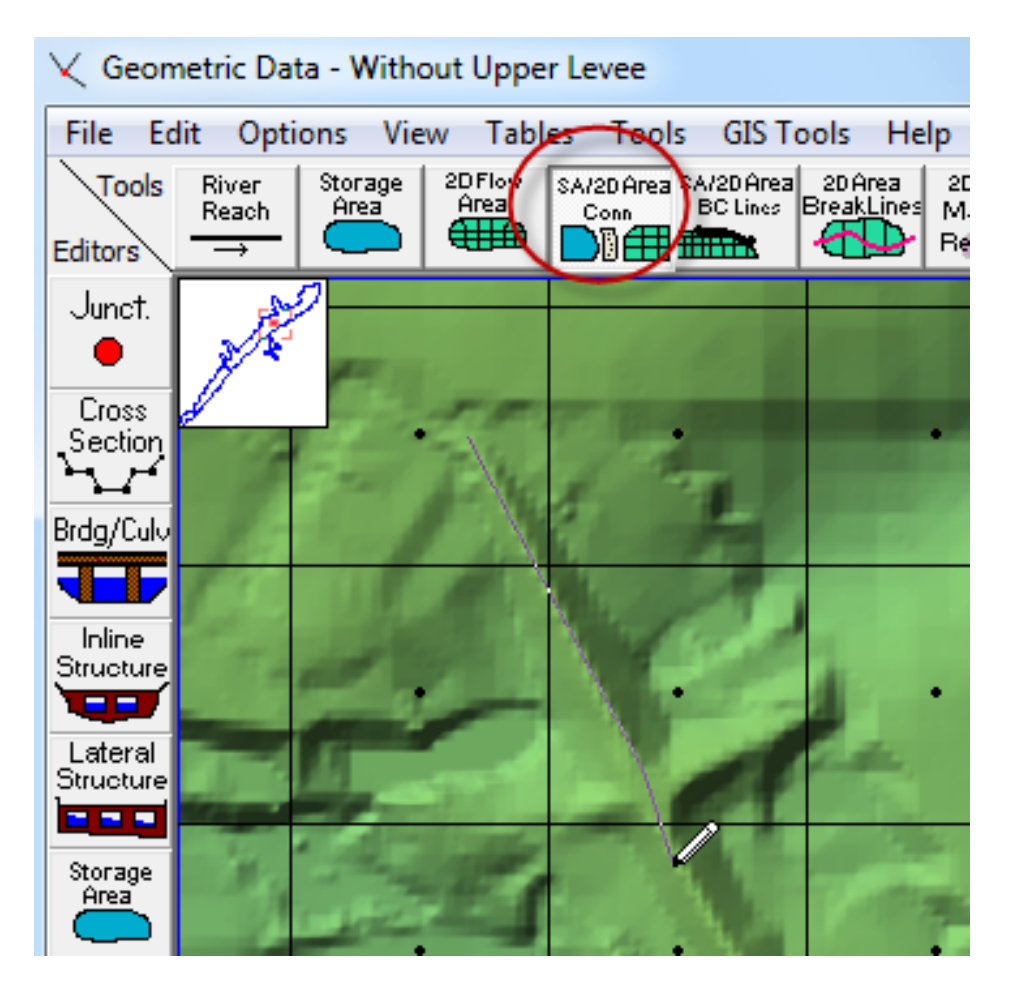

Ę

- Click SA/2D Conn and draw the location of the HS
- Double-click to finish drawing and name the HS
- Copy coordinates from Excel

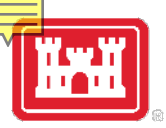

#### **HS Centerline Table**

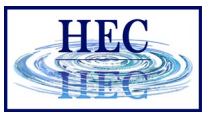

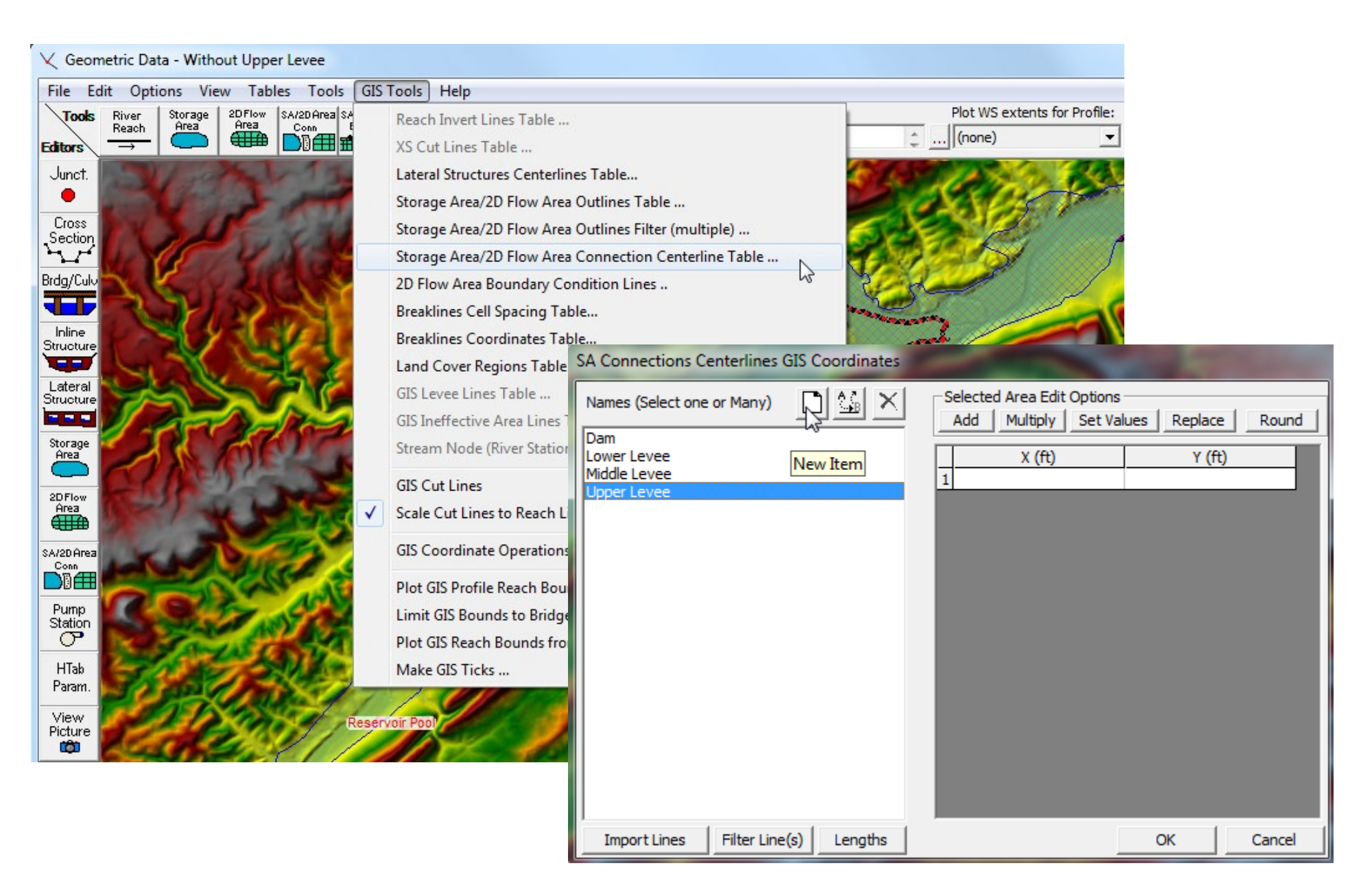

# HS Centerline w/ Editing Tools

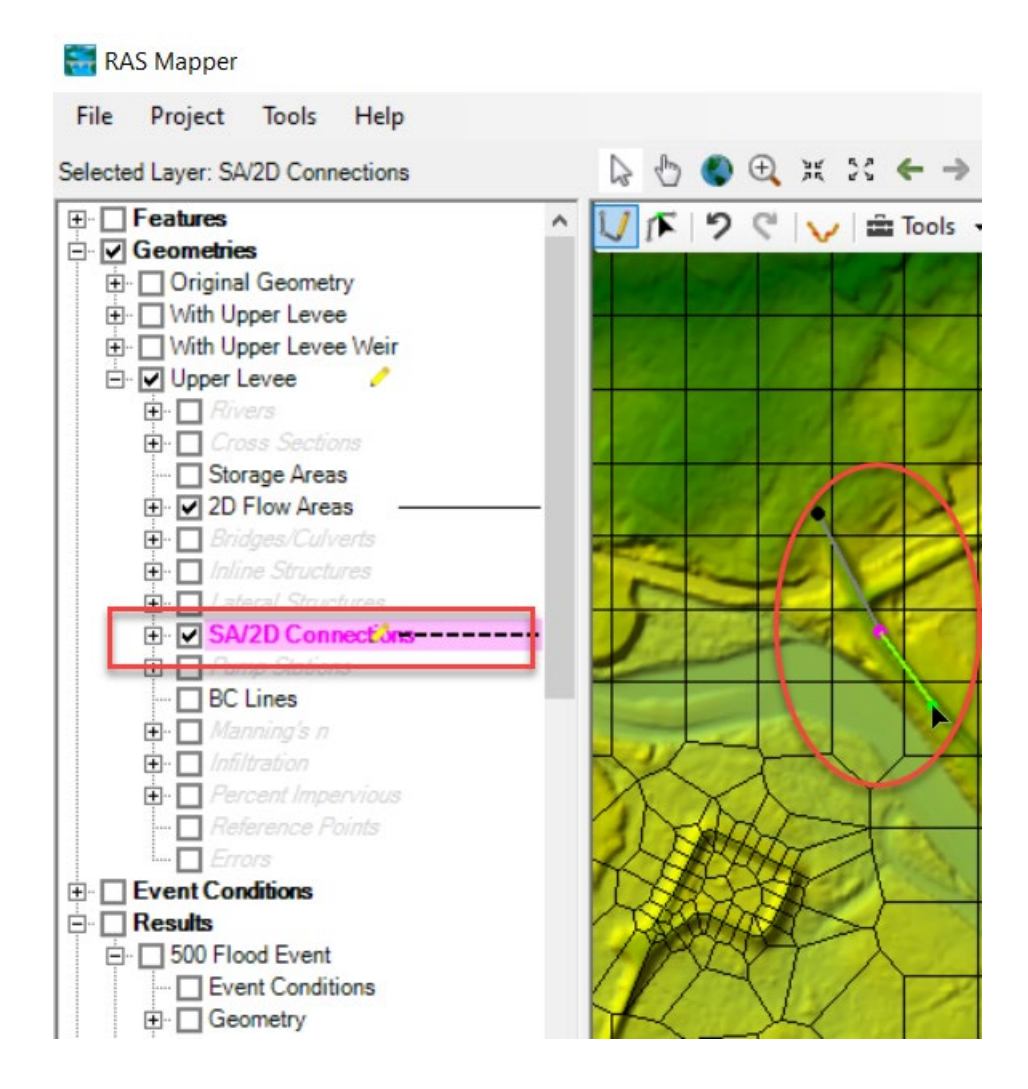

- CL can also be added from RASMapper
- Click **SA/2D Conn** and draw the location of the HS
- Double-click to finish drawing and name the HS
- Or CL can be imported as shapefile
- Weir SE data still on 2D Conn Editor/Geom Editor

# **HS Cell Spacing**

Х

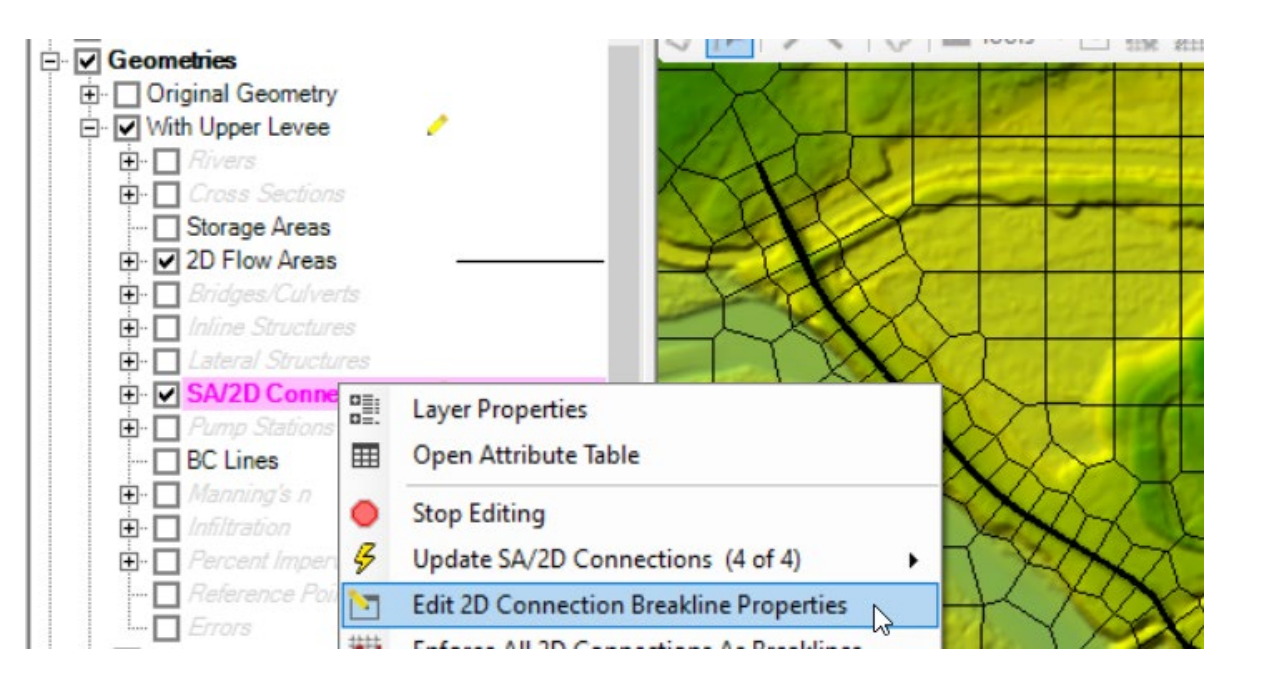

#### 📰 2D Connection Breakline Editor

Ę

|   | <u>*</u> [ | ර්ති 🗆 Zoom To            | Selected     | 100          |             |                                        |  |
|---|------------|---------------------------|--------------|--------------|-------------|----------------------------------------|--|
| + |            | Connection Name           | Near Spacing | Near Repeats | Far Spacing | Enforce 1 Cell<br>Protection<br>Radius |  |
|   | 1          | Dam                       |              | 1            |             |                                        |  |
|   | 2          | Lower Levee               | 100          | 1            |             |                                        |  |
|   | 3          | Middle Levee              | 100          | 1            |             |                                        |  |
|   | ▶ 4        | Upper Levee               | 100          | 1            |             |                                        |  |
|   |            |                           |              |              |             |                                        |  |
|   | Enfor      | ce Selected As Breaklines |              |              | ОК          | Cancel                                 |  |

- HS/Breakline can be enforced while still in Edit mode
- Additional Cells can be added along the HS centerline
- Cell spacing should not be made too small!

# **Inspect Cells Around HS**

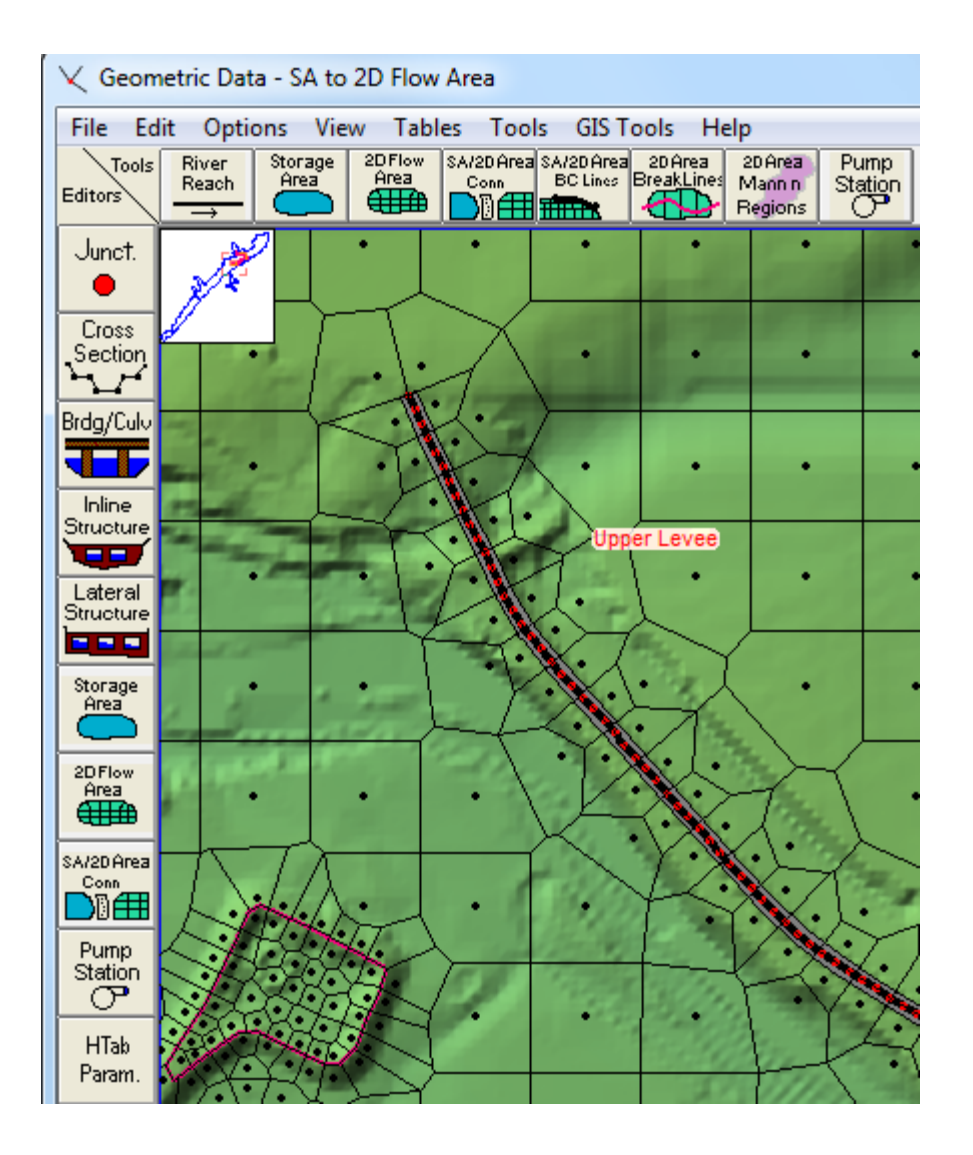

Ę

- RAS will show the HS as a black line w/ red dots
- Inspect the line for problems
  - Start/End of HS!
  - Tight Curves

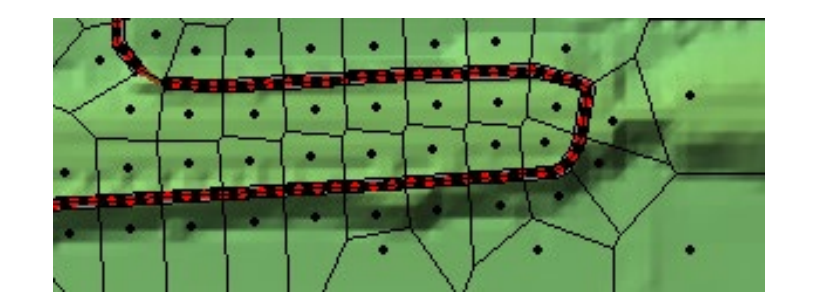

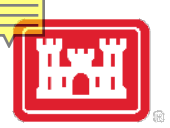

#### Terrain CL Profile Missing Levee

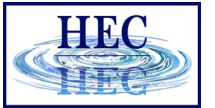

✓ Geometric Data - With Upper Levee

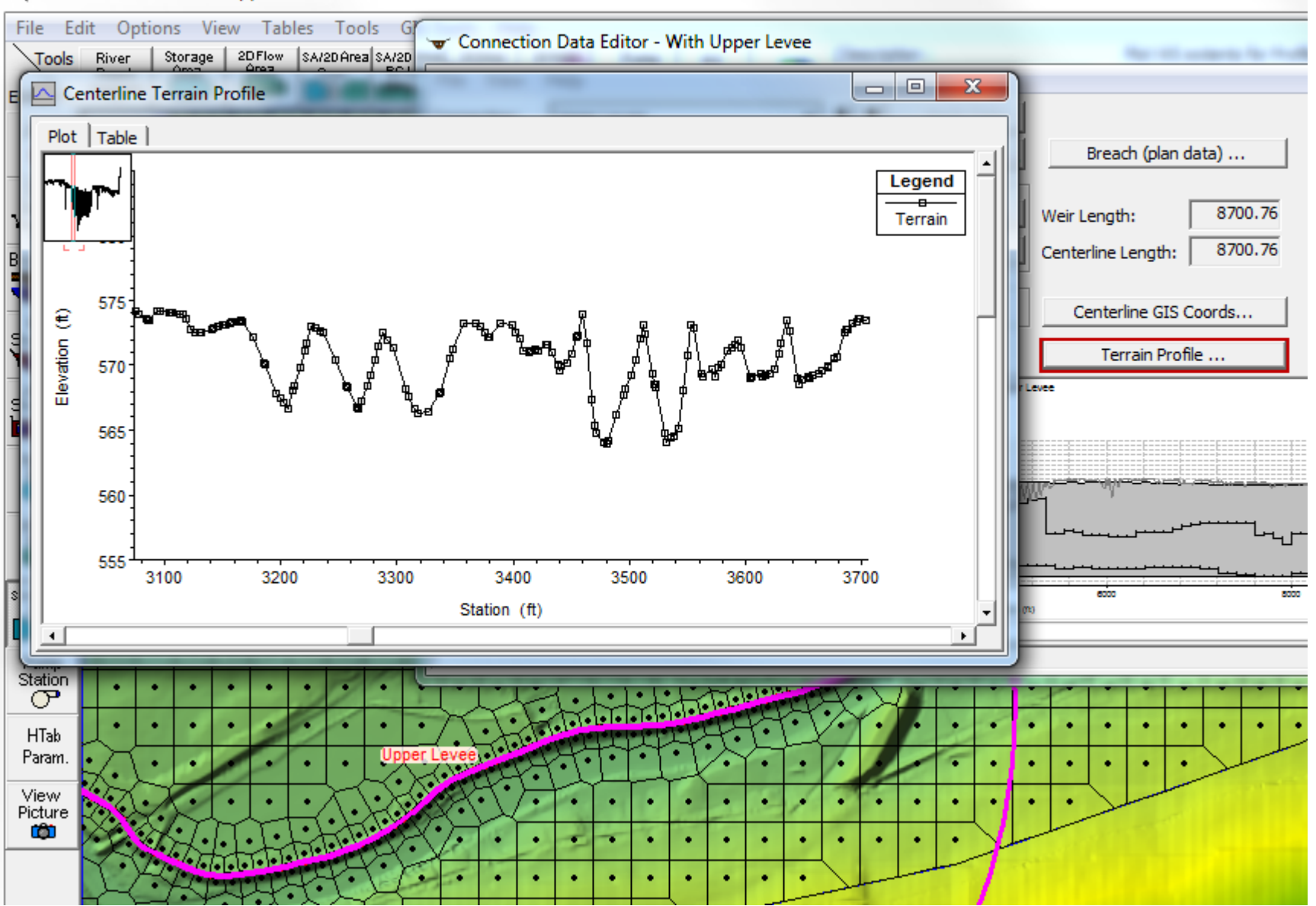

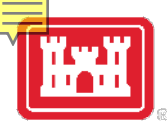

#### Tonnection Data Editor - With Upper Levee

\_ O X

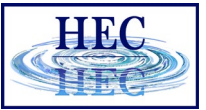

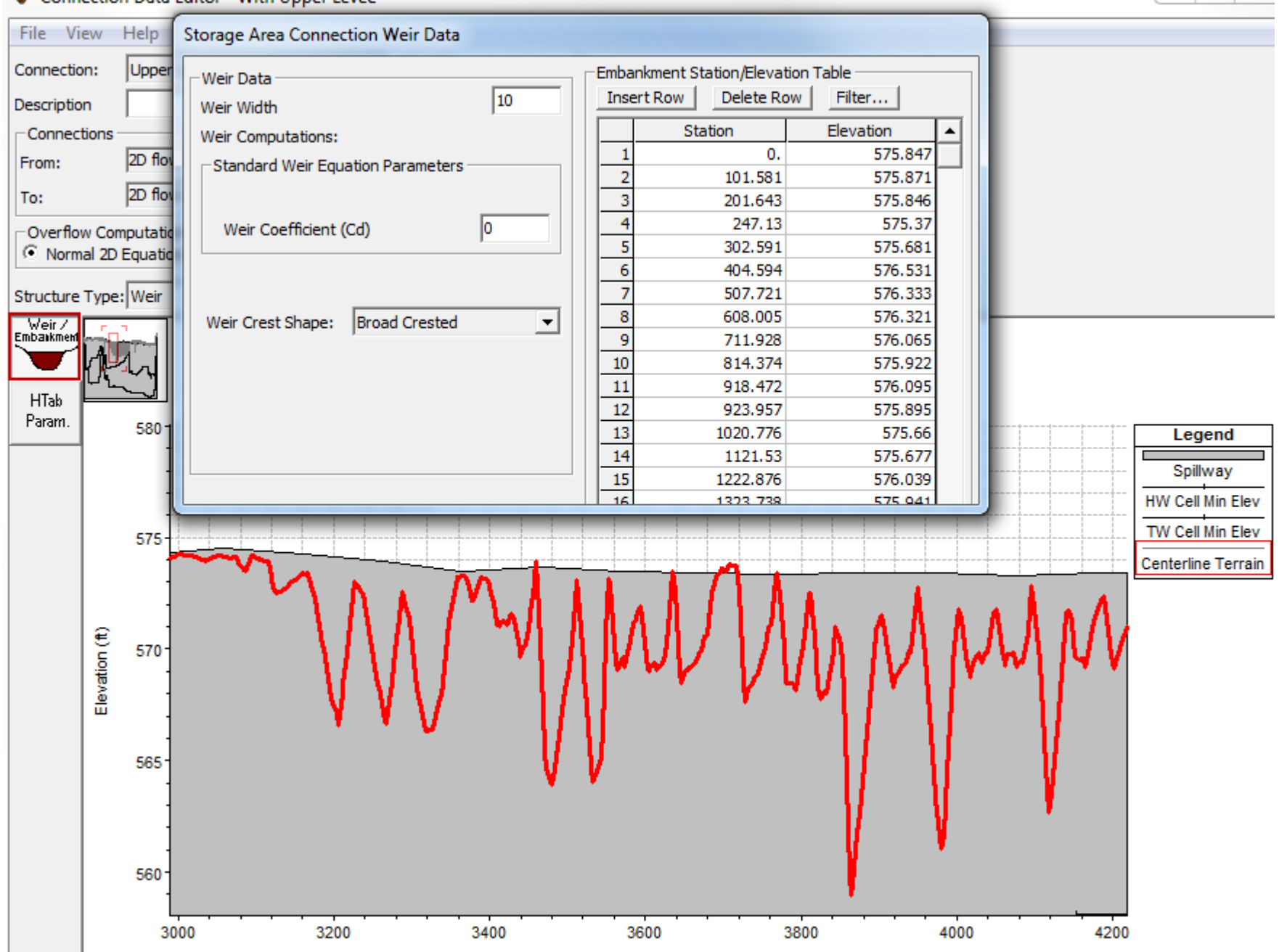

Station (ft)

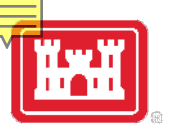

## Check Weir/GIS Length

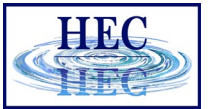

| K Edit and/or create lateral structure | ure | struct | ateral | create | /or | and/ | Edit | $\mathbf{X}$ |
|----------------------------------------|-----|--------|--------|--------|-----|------|------|--------------|
|----------------------------------------|-----|--------|--------|--------|-----|------|------|--------------|

| File Edit Options View Tables Tools GIS Tools Help |                           |                                                  |                          |                              |  |  |  |  |  |
|----------------------------------------------------|---------------------------|--------------------------------------------------|--------------------------|------------------------------|--|--|--|--|--|
| Tools                                              | River Storag              | 2DFlow SA/2DArea SA/2DArea 2DArea 2DArea Pump RS | Description :            | Plot WS extents for Profile: |  |  |  |  |  |
| Editors                                            |                           |                                                  | ] 🕰   🔅                  | (none) 🔻                     |  |  |  |  |  |
| lunct                                              | 1000                      | THE CONTRACT OF MELANDER                         |                          |                              |  |  |  |  |  |
|                                                    | 6 8 2 3                   | And ASTAN LEADING                                |                          |                              |  |  |  |  |  |
|                                                    |                           |                                                  |                          |                              |  |  |  |  |  |
| Section                                            | - Connectio               | i Data Editor - With Upper Levee                 | and the second second    |                              |  |  |  |  |  |
|                                                    | File View                 | Help                                             |                          |                              |  |  |  |  |  |
| Brdg/Culv                                          | Connection:               | Upper Levee 💽 🖡 🕇 Apply Data                     |                          | No Stor                      |  |  |  |  |  |
|                                                    | Description               |                                                  | Breach (plan data)       |                              |  |  |  |  |  |
| Structure                                          | Connections               |                                                  |                          |                              |  |  |  |  |  |
| T                                                  | From:                     | 2D flow area: BaldEagleCr Set SA/2D              | ir Length: 8700.76       | The second                   |  |  |  |  |  |
| Lateral<br>Structure                               | To:                       | 2D flow area: BaldEagleCr Set SA/2D              | aterline Length: 8700.76 | Lower                        |  |  |  |  |  |
|                                                    | 10.<br>0                  |                                                  | iterine cengui.          | tinddi Levee                 |  |  |  |  |  |
| Storage                                            | Overflow Co     Normal 2D | Equation Domain C Use Weir Equation              | Centerline GIS Coords    | angen                        |  |  |  |  |  |
|                                                    |                           |                                                  |                          |                              |  |  |  |  |  |
| 2DFlow                                             | Structure Type            | Weir <u> </u>                                    | Terrain Profile          |                              |  |  |  |  |  |
| Hrea                                               | Embankment                | Upper Levee                                      |                          | - Received                   |  |  |  |  |  |
| SA/2D Area                                         |                           |                                                  |                          |                              |  |  |  |  |  |
|                                                    | HTab                      | ,                                                | A                        | Salway                       |  |  |  |  |  |
| Duran                                              | Param. 💡 🛚                |                                                  |                          | HW Call Wn Eav               |  |  |  |  |  |
| Station                                            |                           |                                                  |                          | Centerine Terrain            |  |  |  |  |  |
| <u> </u>                                           |                           |                                                  |                          |                              |  |  |  |  |  |
| HTab                                               |                           |                                                  |                          |                              |  |  |  |  |  |
| Fararri.                                           |                           | Station (%)                                      |                          |                              |  |  |  |  |  |
| View<br>Picture                                    | Select connect            | on to Edit                                       |                          |                              |  |  |  |  |  |
| <b>C</b>                                           |                           |                                                  |                          |                              |  |  |  |  |  |

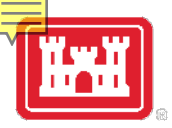

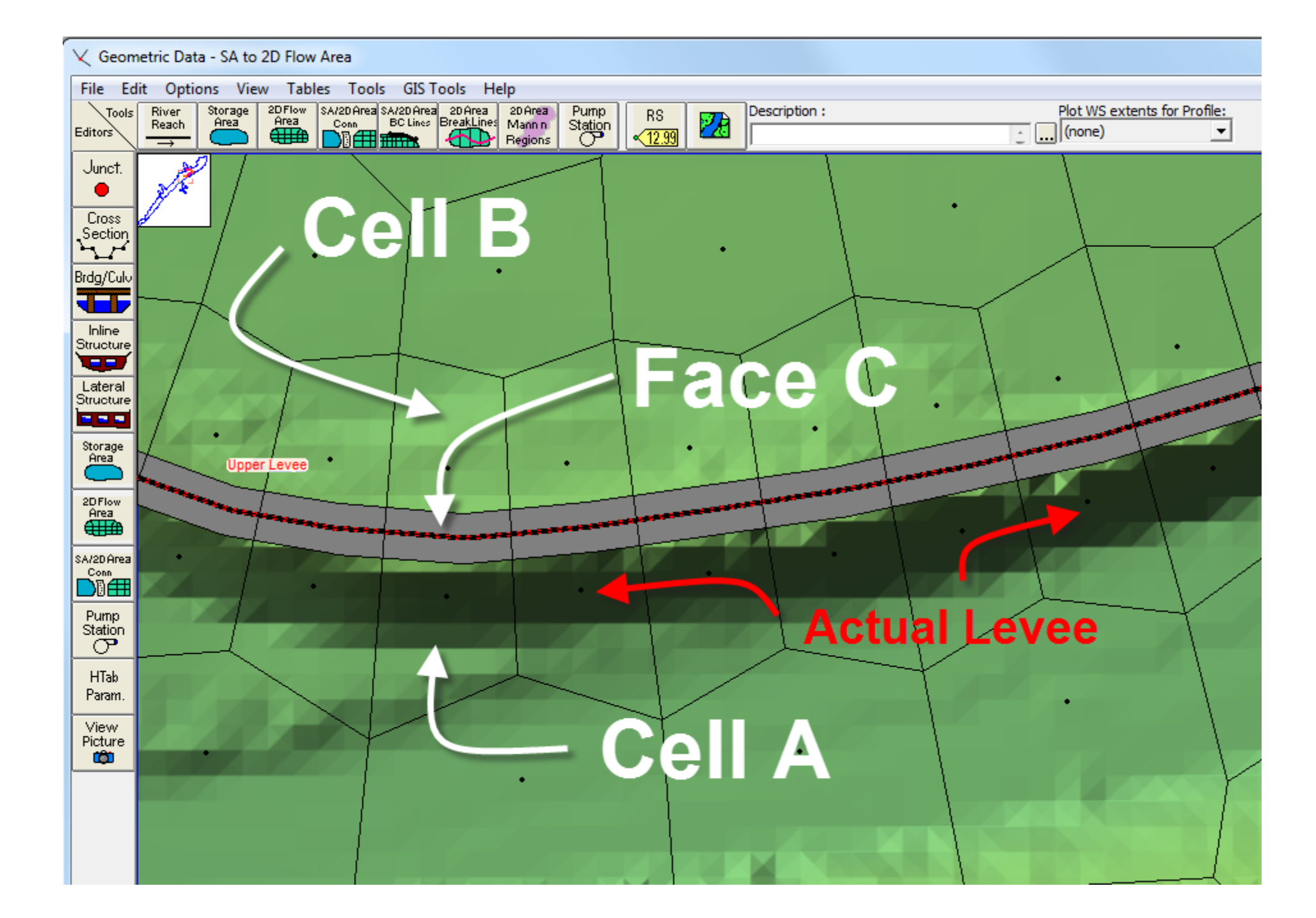

HEC

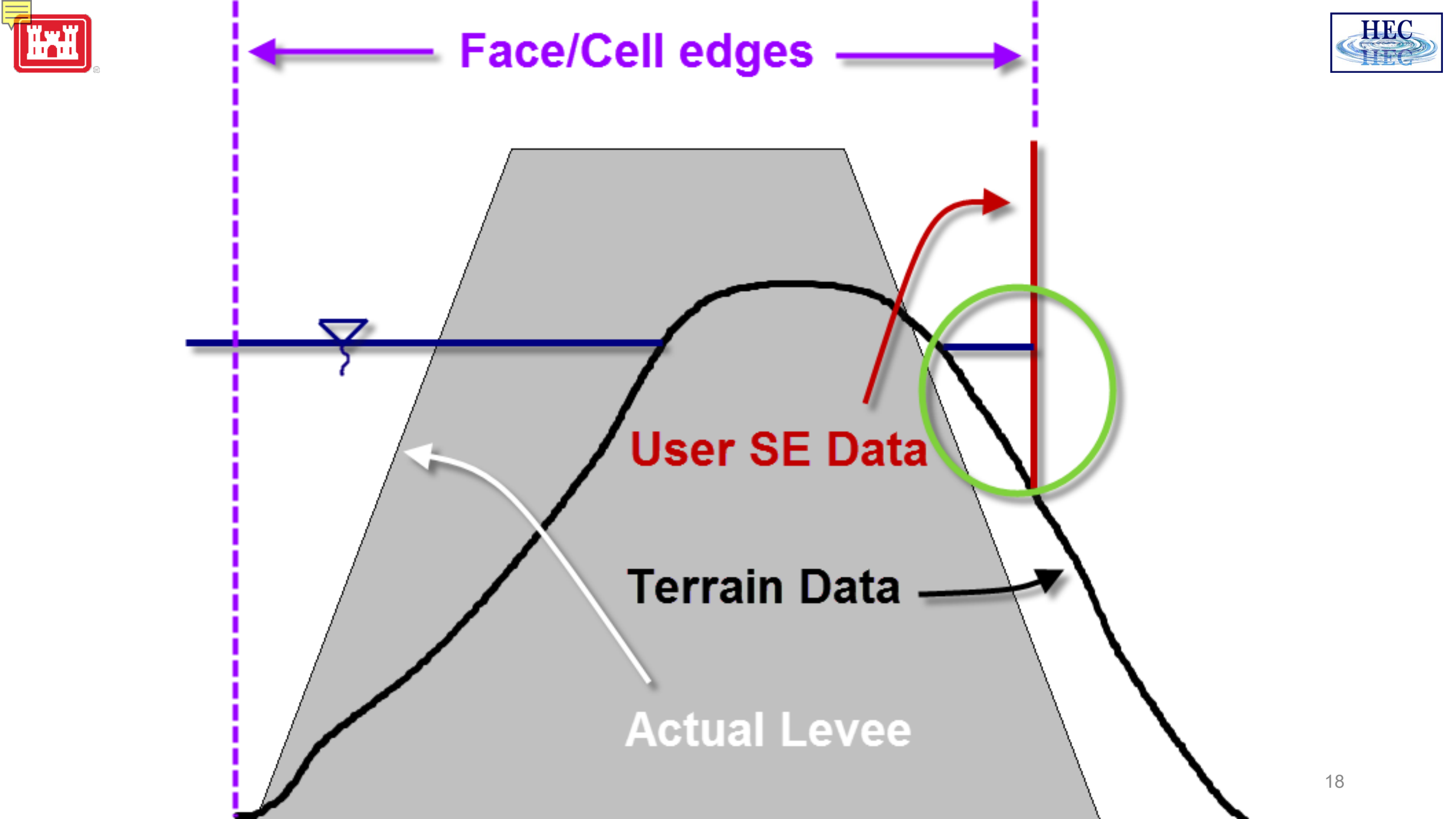

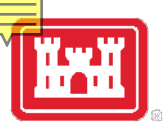

#### **Hydraulic Structures Options**

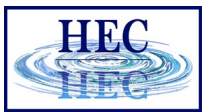

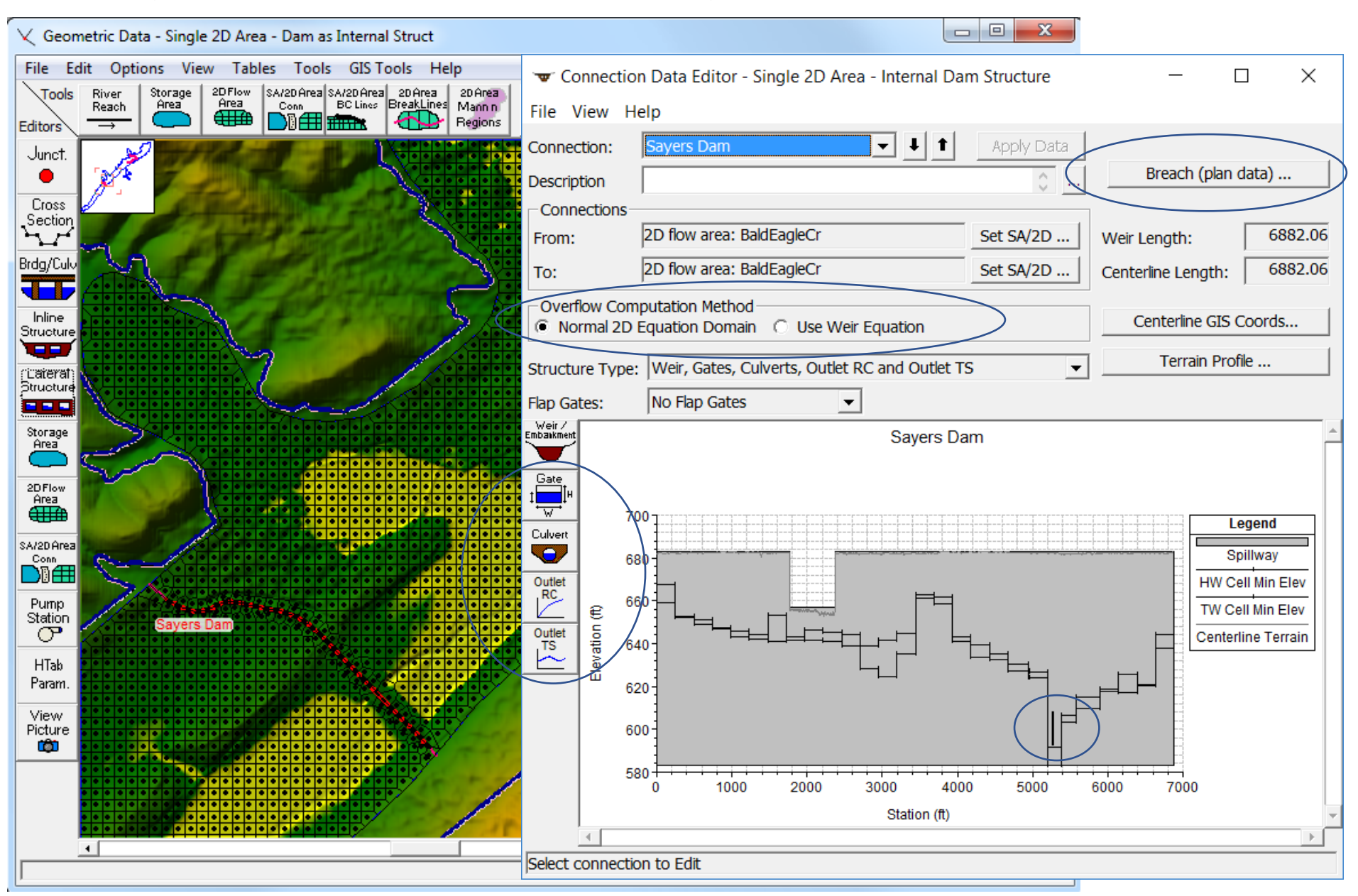

# Culverts & Gates inside a HS

#### 🔨 Geometric Data - Single 2D Area - Dam as Internal Struct

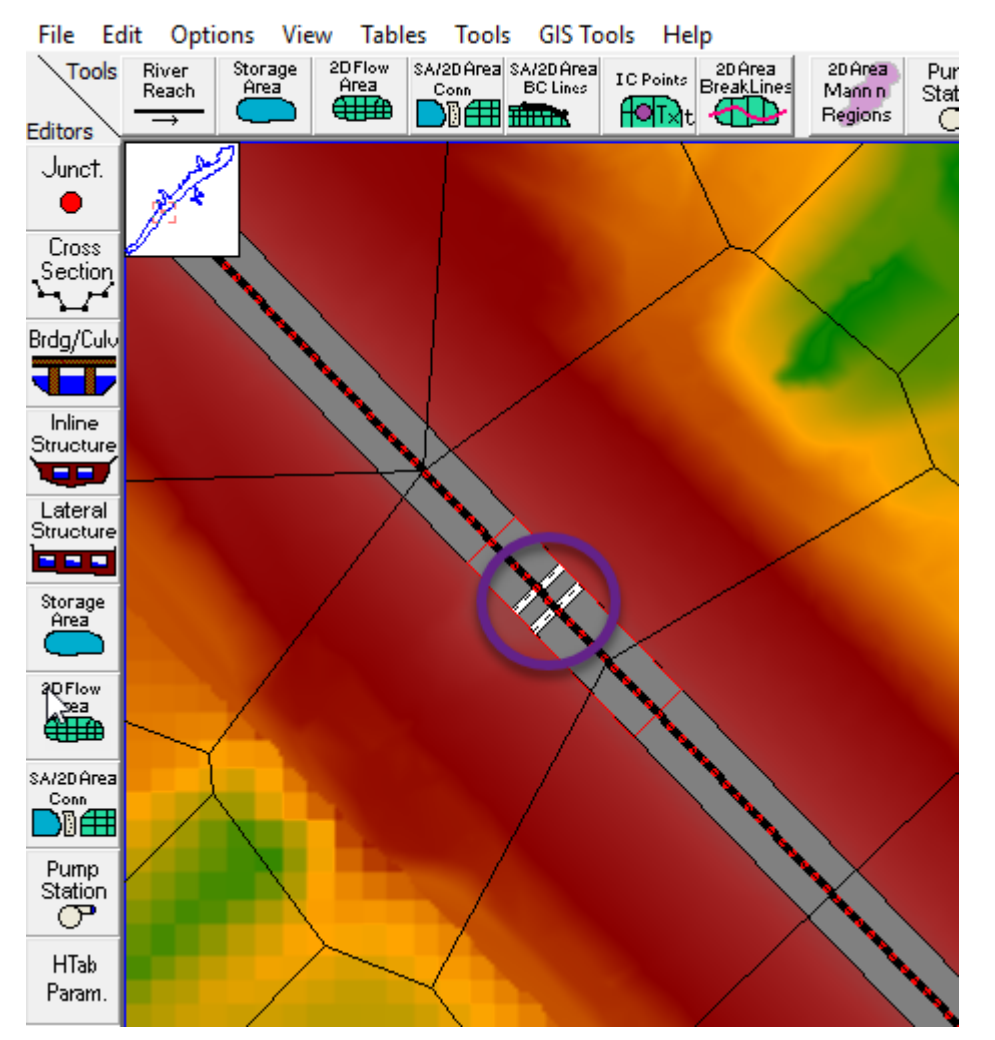

- By default, culverts/gates are not georeferenced and transfer flow from immediately adjacent cells
- In this case, cells need to extend past toe and into channel

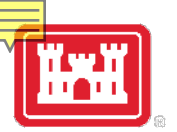

## Gates/Culverts and Cell Edges

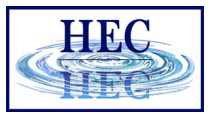

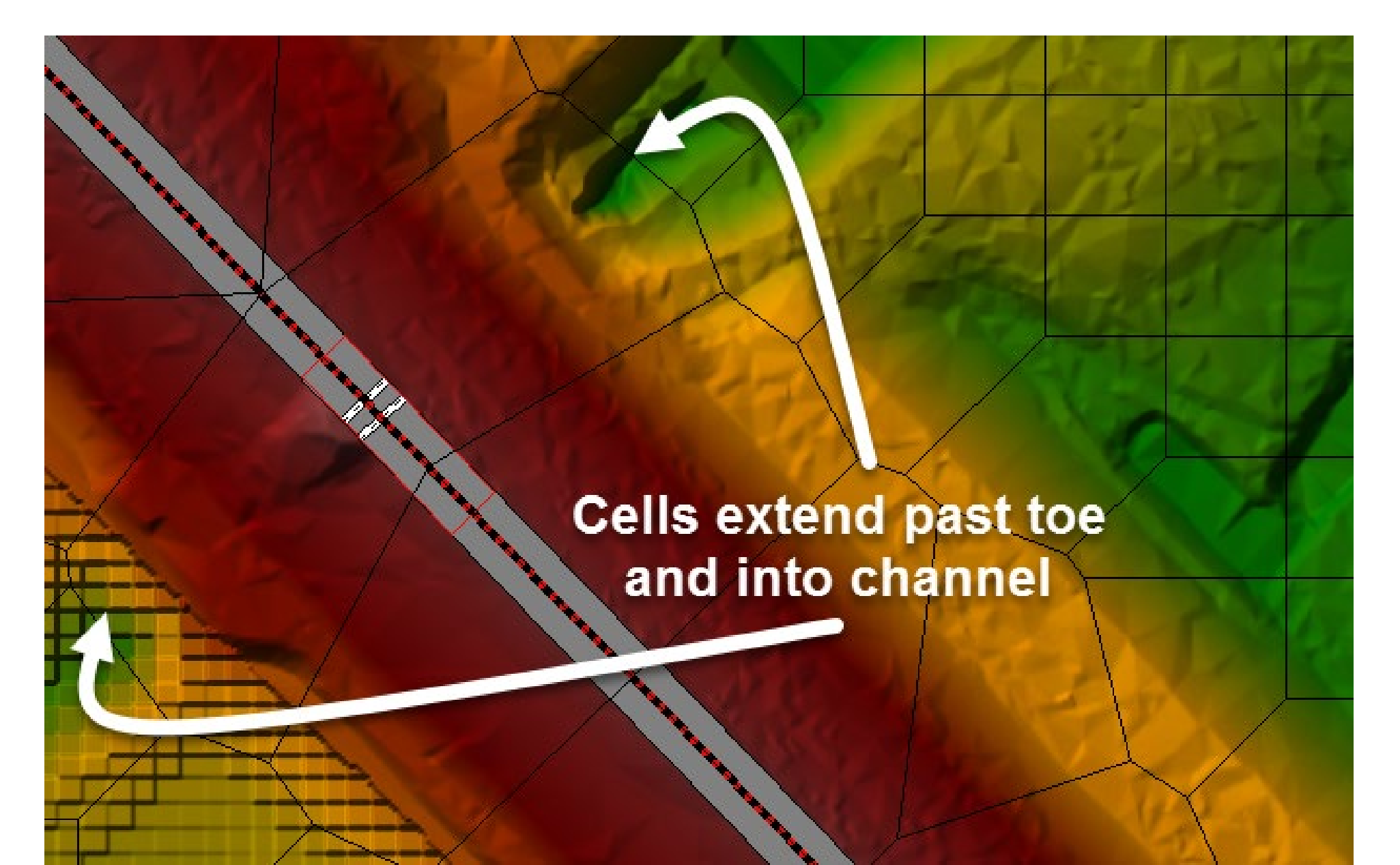

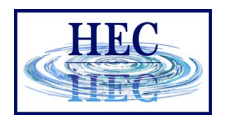

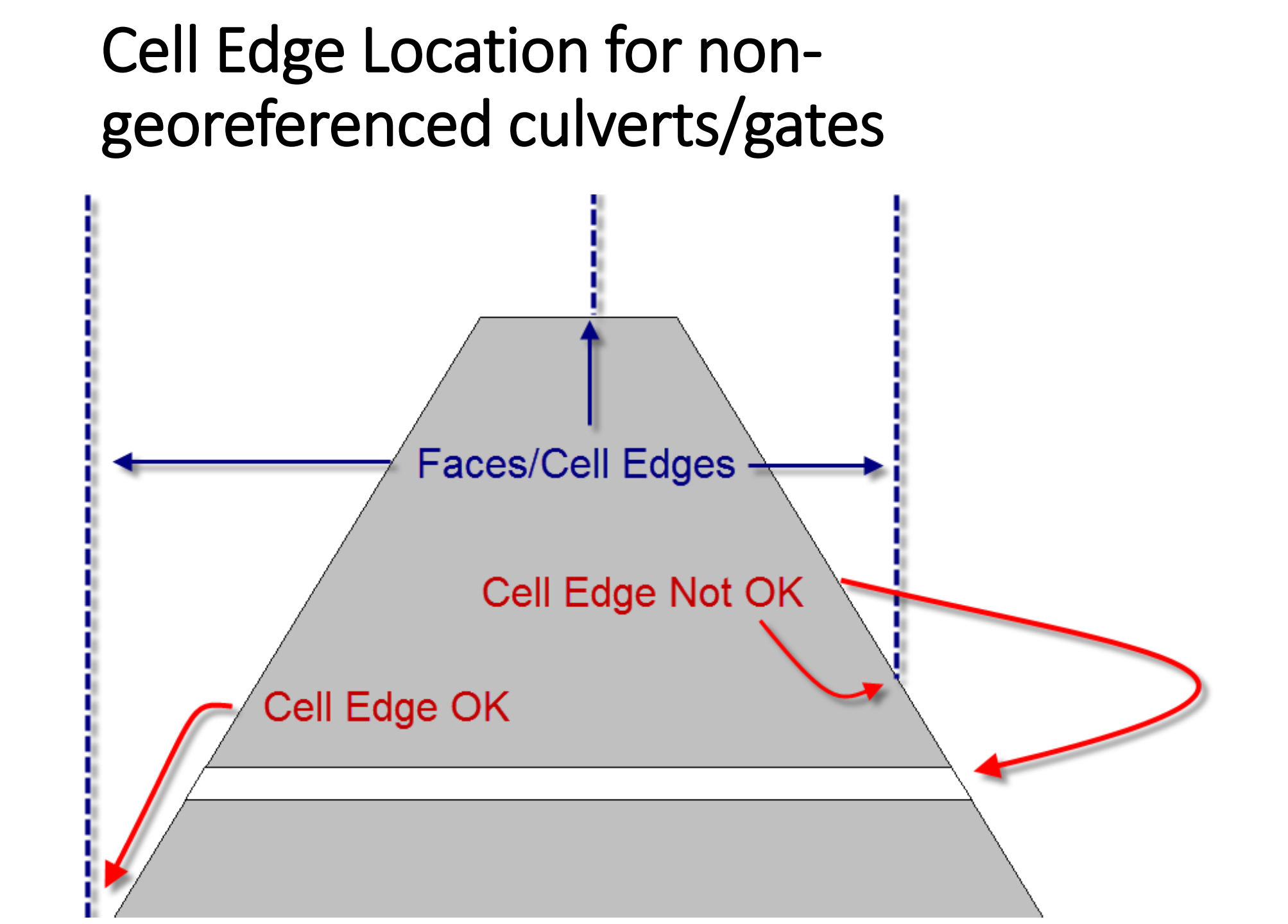

# Georeferenced Culverts & Gates

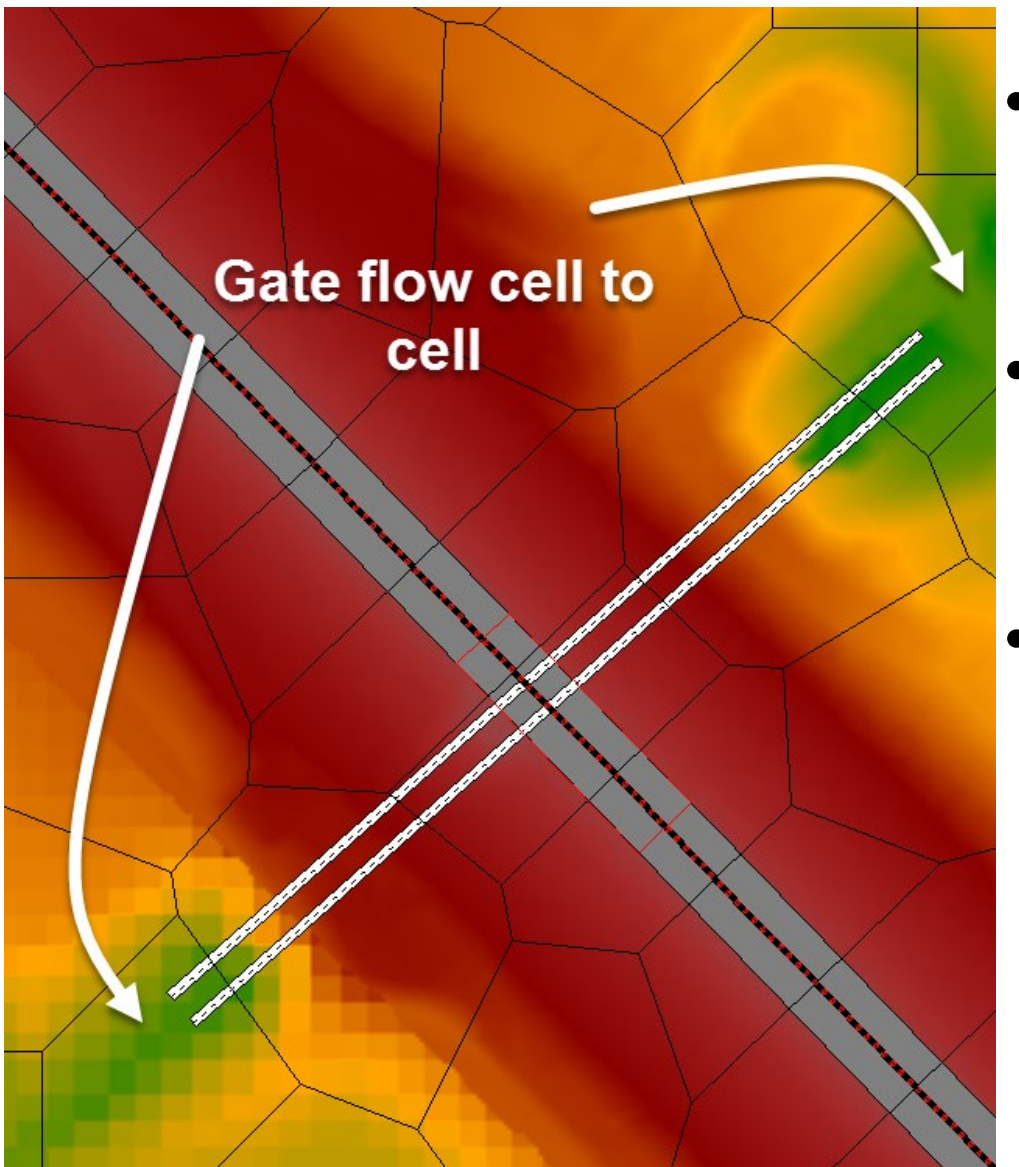

- Georeferenced culverts & gates transfer flow from distant cells
- In this case, cells do not need to extend past toe and into channel
- Small cells can still cause problems for 1D weir flow!

# Georeference Culverts & Gates

| e type (or methodology): 15                                                                                                    | luice                                                                                                    | • •                                                  |                                                                                    | · · · ·                                   |
|----------------------------------------------------------------------------------------------------|----------------------------------------------------------------------------------------------------|------------------------------------------------------|------------------------------------------------------------------------------------|-------------------------------------------|
| ate Flow<br>Sluice Cate Flow                                                                                                    |                                                                                                    | Weir Flow Ov                                         | er Gate Sill (gate out o                                                           | f water)                                  |
| Sluice Discharge Coefficient (                                                                                                    | 0.5-0.7): 0.65                                                                                                    | Weir Shape:                                          | Broad Crested                                                                      | _                                         |
|                                                                                                    |                                                                                                    | Weir Coefficier                                      | nt:                                                                                | 3                                         |
| Submaraad Orifica Elaw                                                                                                    |                                                                                                    |                                                      |                                                                                    |                                           |
| Submerged Orifice Flow                                                                                                    | 0.                                                                                                    | -                                                    |                                                                                    |                                           |
|                                                                                                    | .8): 10.0                                                                                                    |                                                      |                                                                                    |                                           |
|                                                                                                    | .8): 10.8                                                                                                    |                                                      |                                                                                    |                                           |
| iead Reference:                                                                                                    | ill (Invert)                                                                                                    | •                                                    |                                                                                    |                                           |
| lead Reference:                                                                                                    | ill (Invert)                                                                                                    |                                                      |                                                                                    |                                           |
| eometric Properties                                                                                                    | a): jo.o                                                                                                    | 590                                                  | ⊂ Opening GIS Data:                                                                | Opening #1                                |
| lead Reference: S<br>eometric Properties<br>eight: 15 Width:<br>Opening Centerline Stati                                                                     | ill (Invert)                                                                                                    | <b>5</b> 90                                          | Opening GIS Data:<br>Length: 509.5                                                 | : Opening #1                              |
| lead Reference: S<br>eometric Properties<br>eight: 15 Width:<br>Opening Centerline Stati                                                                     | a): julo<br>ill (Invert) _<br>7 Invert:<br>ons # Opening:<br>Station                                                                                  | 590<br>5: 2<br>GIS Sta                               | Opening GIS Data:<br>Length: 509.5                                                 | : Opening #1                              |
| lead Reference: S<br>eometric Properties<br>eight: 15 Width:<br>Opening Centerline Stati<br>Opening Name<br>1 Opening #1                                     | a): p.o<br>ill (Invert) _<br>7 Invert:<br>ons # Openings<br>Station<br>5745                                                                           | 590<br>s: 2<br>GIS Sta<br>5746.035                   | Opening GIS Data:<br>Length: 509.5                                                 | : Opening #1                              |
| lead Reference: S<br>eometric Properties<br>eight: 15 Width:<br>Opening Centerline Stati<br>Opening Name<br>1 Opening #1<br>2 Opening #2                     | .a):         j0.8           ill (Invert)            7         Invert:           ons         # Openings           Station            5745         5765 | 590<br>3: 2<br>GIS Sta<br>5746.035<br>5765.018       | Opening GIS Data:<br>Length: 509.5<br>2007174.93<br>2007546.11                     | Copening #1                               |
| lead Reference: S<br>eometric Properties<br>eight: 15 Width:<br>Opening Centerline Stati<br>Opening Name<br>1 Opening #1<br>2 Opening #2<br>3                | ill (Invert)<br>7 Invert:<br>ons # Openings<br>Station<br>5745<br>5765                                                                                | 590<br>590<br>GIS Sta<br>5746.035<br>5765.018        | Opening GIS Data:<br>Length: 509.5<br>2007174.93<br>2007546.11                     | Opening #1                                |
| lead Reference: S<br>eometric Properties<br>eight: 15 Width:<br>Opening Centerline Stati<br>Opening Name<br>1 Opening #1<br>2 Opening #2<br>3<br>4           | a): [0.8<br>ill (Invert) _<br>7 Invert:<br>ons # Openings<br>Station 5745<br>5765                                                                     | 590<br>590<br>GIS Sta<br>5746.035<br>5765.018        | Opening GIS Data:<br>Length: 509.5<br>2007174.93<br>2007546.11                     | Copening #1                               |
| Head Reference: S<br>eometric Properties<br>eight: 15 Width:<br>Opening Centerline Stati<br>Opening Name<br>1 Opening #1<br>2 Opening #2<br>3<br>4<br>5      | a): [0.8<br>ill (Invert)<br>7 Invert:<br>ons # Openings<br>Station<br>5745<br>5765                                                                    | 590<br>3: 2<br>GIS Sta<br>5746.035<br>5765.018       | Opening GIS Data:<br>Length: 509.5<br>X<br>2007174.93<br>2007546.11                | Opening #1                                |
| lead Reference: S<br>eometric Properties<br>eight: 15 Width:<br>Opening Centerline Stati<br>Opening Name<br>1 Opening #1<br>2 Opening #2<br>3<br>4<br>5<br>6 | a): [0.6<br>ill (Invert)<br>7 Invert:<br>ons # Openings<br>Station<br>5745<br>5765                                                                    | 590<br>590<br>590<br>590<br>590<br>590<br>590<br>590 | Opening GIS Data:<br>Length: 509.5<br>X<br>2007174.93<br>2007546.11<br>4<br>5<br>6 | • Opening #1<br>¥<br>321353.6<br>321702.6 |

- Draw the centerline with the mouse pointer and then and paste GIS coordinates for the appropriate opening
- Clicking on Individual Gate Centerlines will bring up a table that shows all of the openings

# Gate in channel above Cell Invert

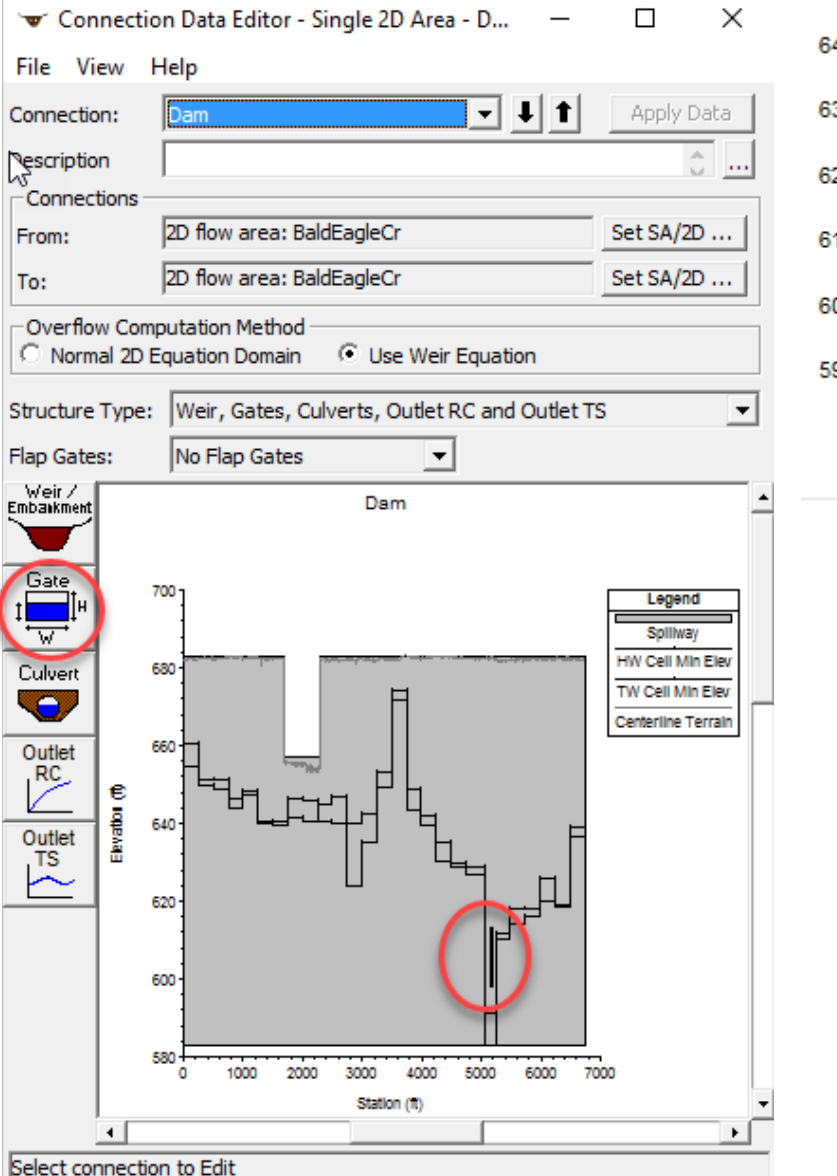

F

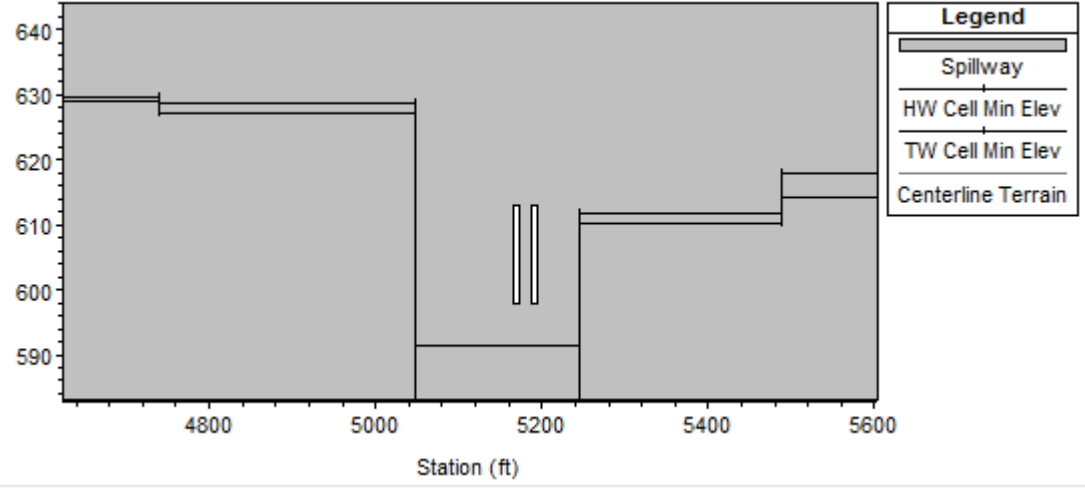

 Non-georeferenced gate in channel above adjacent cell minimum

#### Georeferenced Gate below adjacent cell Invert

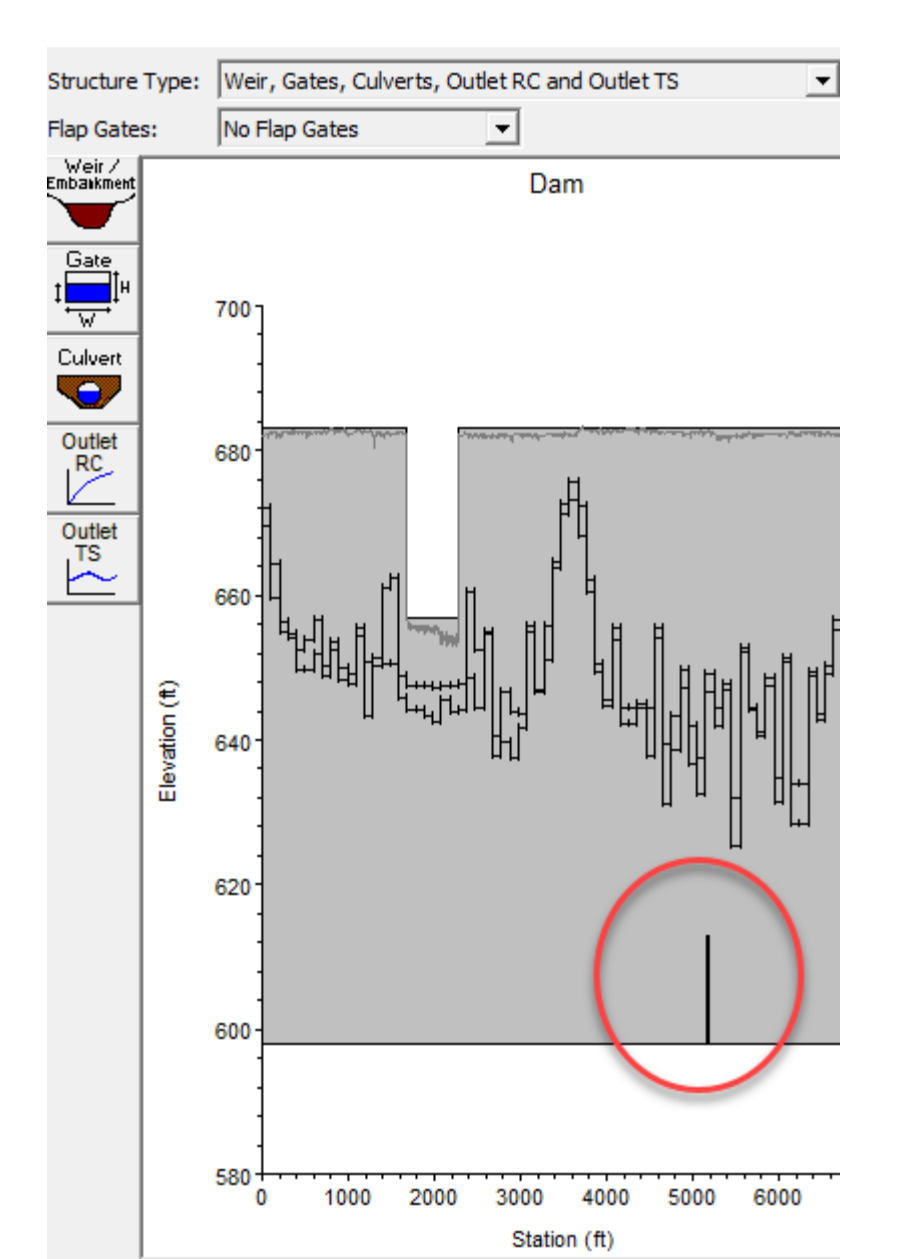

- Small HW/TW cells on abutment next to HS do not show channel location
- This plot does not show whether the georeferenced gate centerline has been properly entered or not

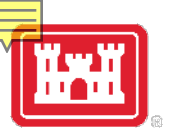

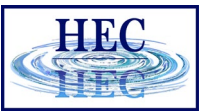

#### Breach for HS

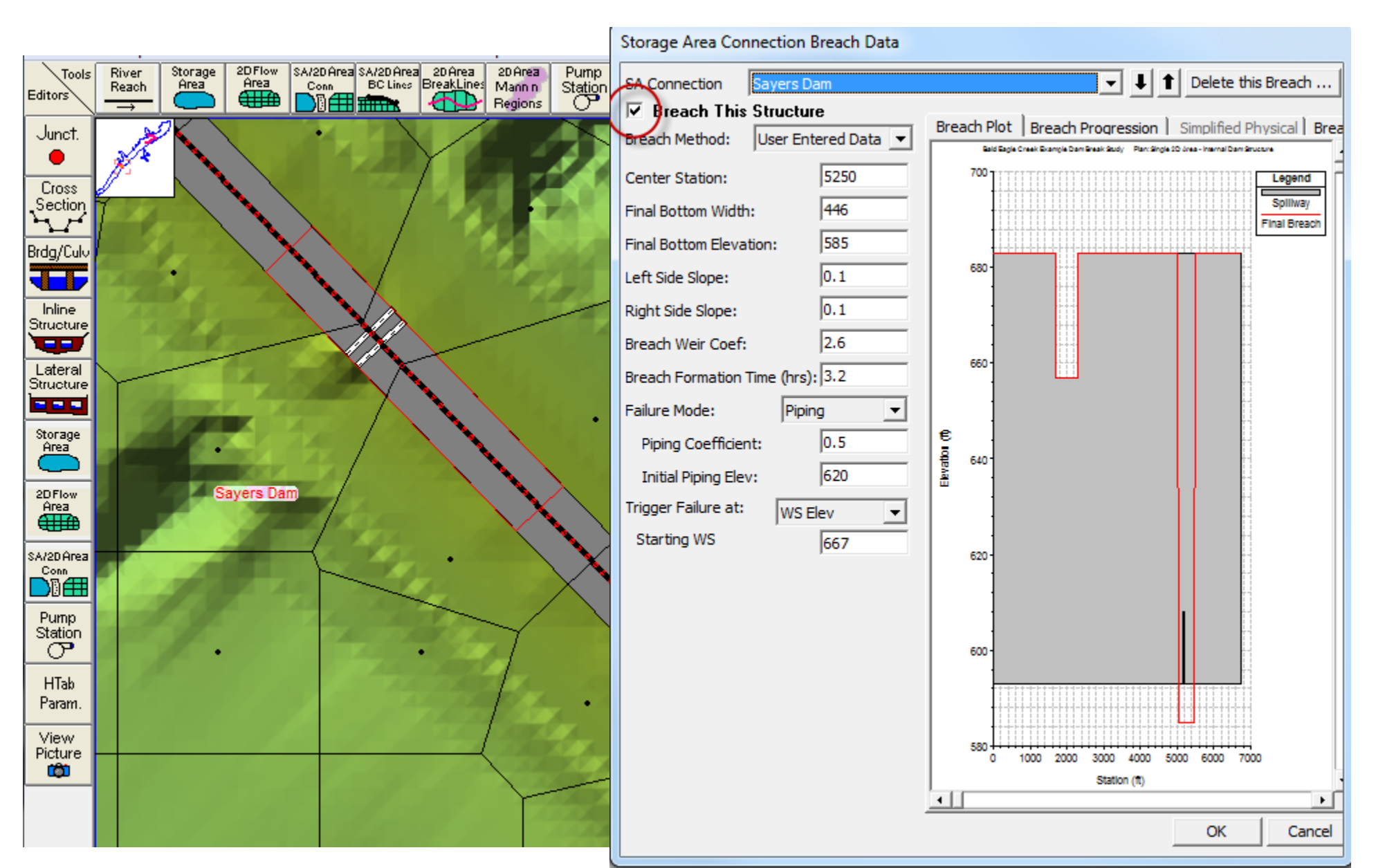

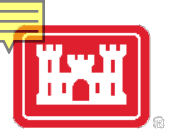

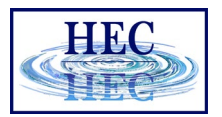

### **HS Breach and Cell**

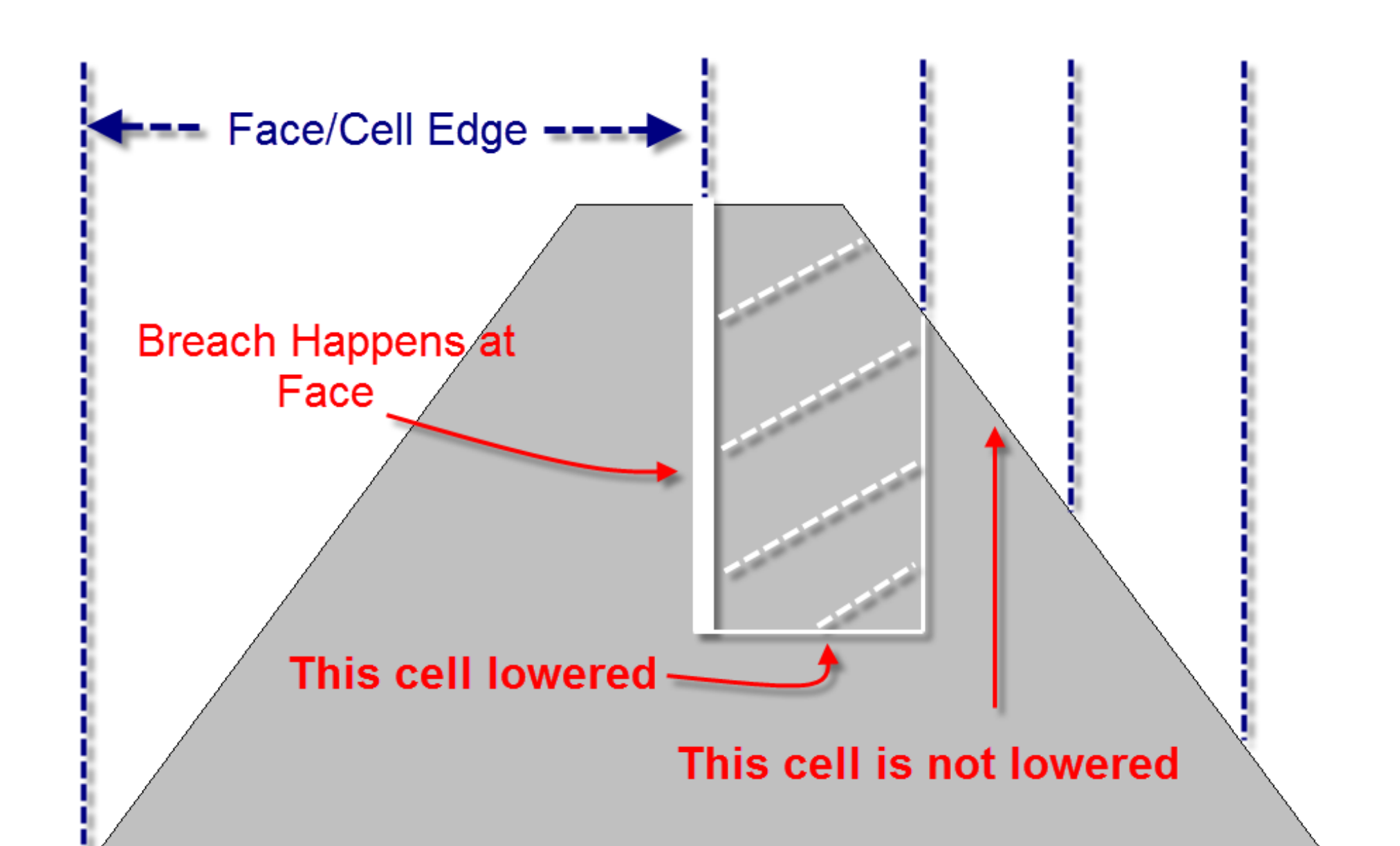

# **HS Equation Choice**

| 🐨 Connectio                               | on Data Editor - With Upp                | er Levee        |            |                                          |     |                                      |
|-------------------------------------------|------------------------------------------|-----------------|------------|------------------------------------------|-----|--------------------------------------|
| File View                                 | Help                                     |                 |            |                                          |     |                                      |
| Connection:<br>Description<br>Connections | Upper Levee<br>2D flow area: BaldEagleCr | - L t           | Apply Data | Breach (plan data)<br>Weir Length: 8700. | .76 | Normal 2D Equatior<br>Domain         |
| To:                                       | 2D flow area: BaldEagleCr                |                 | Set SA/2D  | Centerline Length: 8700.                 | .76 |                                      |
| Overflow Cor<br>Normal 2D                 | mputation Method<br>Equation Domain O Us | e Weir Equation |            | Centerline GIS Coords                    |     | <ul> <li>flow across face</li> </ul> |
| Structure Type                            | e: Weir 💌                                |                 |            | Terrain Profile                          |     | computed with 2D                     |
|                                           |                                          |                 | Upper      | Levee                                    |     | flow equations                       |
| HTab<br>Param.                            | 580<br>575                               |                 |            | ~~~~~~~~~~~~~~~~~~~~~~~~~~~~~~~~~~~~~~   |     | Use Weir Equation • Q = CLH^1.5      |
| Elevation (ft)                            | 565                                      |                 |            | 1                                        |     |                                      |
|                                           |                                          | 2000            | 2500       | 3000                                     |     |                                      |
|                                           |                                          |                 | Station (  | ft)                                      |     |                                      |

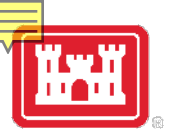

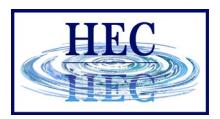

# Normal 2D Equation Domain

- Face properties are adjusted for user entered SE Data, but 2D Area is solved in the normal manner
- Generally, faster, more accurate
- But not good for true weir type
- •HS with culverts/gates can still use 2D for overflow
  - culvert/gate flow is computed separately

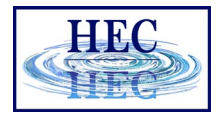

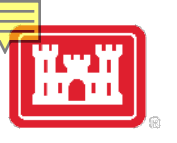

# Weir Equation

- Weir flow computed using [1D] weir equation and user SE Data
- Flow computed "just prior" to each iteration of 2D
- More appropriate for [nonsubmerged] weir flow

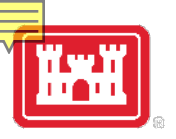

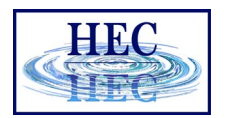

# Weir Equation continued

- Less desirable for submerged conditions
  - Turn on Weir Submergence Decay Exponent!
- May require "trial and error" solution causing 2D to iterate
- Gate and culvert flow are always computed "just prior" to 2D

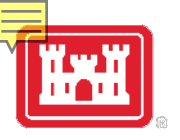

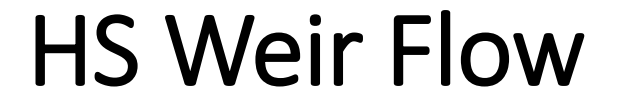

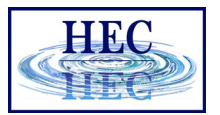

# Weir OK 2D Unstable?

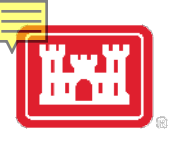

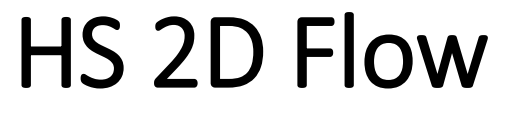

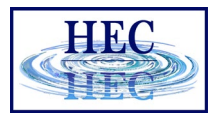

#### 2D Solution is better

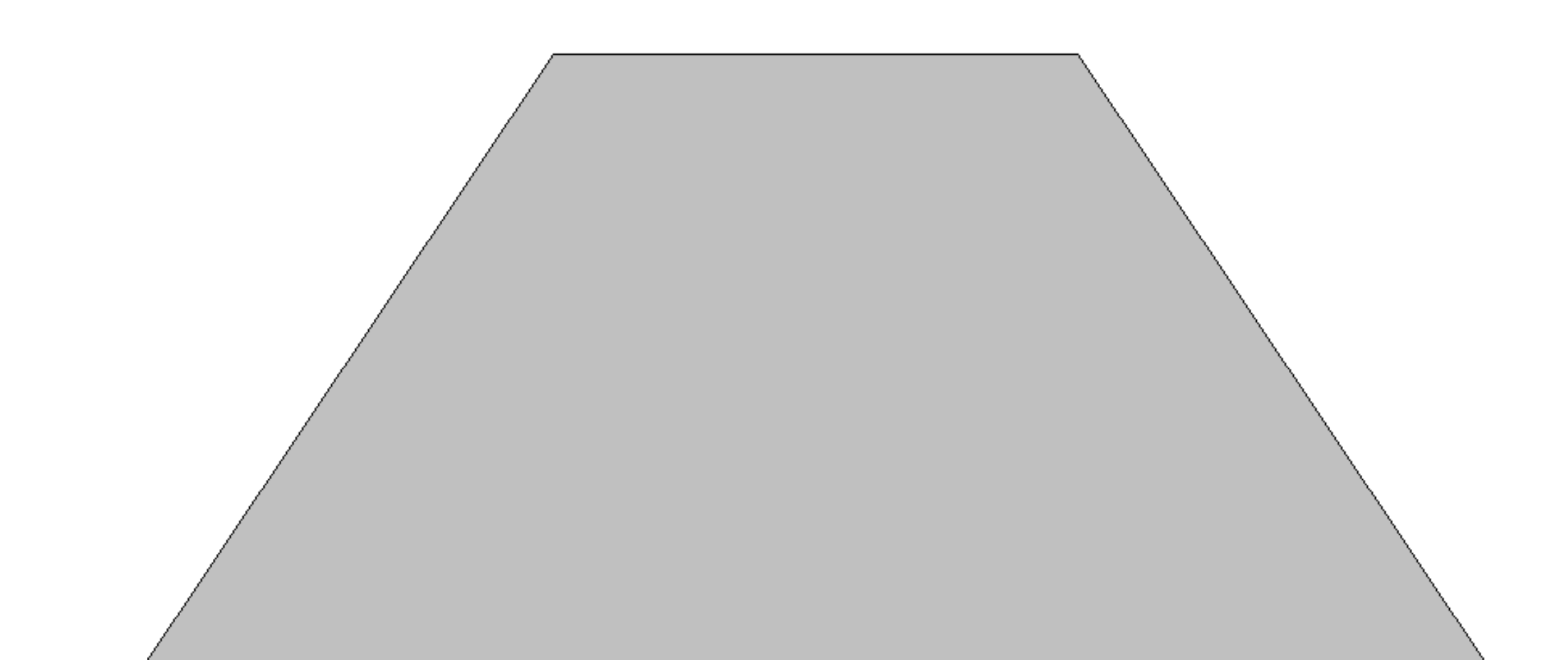

# Use Restart/Prior to Switch

| 🐨 Connecti    | on Data Editor - Upper Levee bck                |            | 🏂 Unsteady Flow Data - 500 Flood Event - Change                                            | _ |       | $\times$ |
|---------------|-------------------------------------------------|------------|--------------------------------------------------------------------------------------------|---|-------|----------|
| ile View      | Options Help                                    |            | File Options Help                                                                          |   |       |          |
| onnection:    | Upper Levee 🗾 🖡 🕇                               | Apply Data | Description:                                                                               | ÷ | Apply | / Data   |
| escription    |                                                 | ÷          | Boundary Conditions Initial Conditions Meteorological Data Observed Data                   |   |       |          |
| Connections   |                                                 |            |                                                                                            |   |       |          |
| rom:          | 2D Flow Area: BaldEagleCr                       | Set SA/2D  | Initial Flow Distribution Method                                                           |   |       |          |
| ю:            | 2D Flow Area: BaldEagleCr                       | Set SA/2D  | Restart Filename: C:\Users\q0hecssp\Documents\1RAS Data\Develop\2D class\temp\BaldEagle.p0 | 2 |       |          |
| Overflow Co   | mputation Method                                |            | C Prior WS Filename:                                                                       | Z |       |          |
| Normal 2D     | Equation Domain C Use Weir Equation             |            | Profile:                                                                                   | - |       |          |
| tructure Type | : Weir, Gates, Culverts, Outlet RC and Outlet T | s 💌        | C Enter Initial flow distribution (Optional - leave blank to use boundary conditions)      |   |       |          |
| ap Gates:     | No Flap Gates                                   |            | Add R5                                                                                     |   |       |          |
|               |                                                 |            |                                                                                            |   |       |          |

- Can switch methods while when using a restart/prior WS method
- Really only viable for a single location such as a levee breach

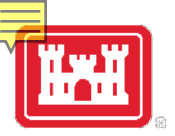

## **HS Tailwater Considerations**

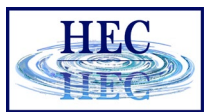

For 2D, Cell Edges on Embankment might (???) work

For Weir Equation, place Cell Edge far enough back to get correct tailwater

# Questions?

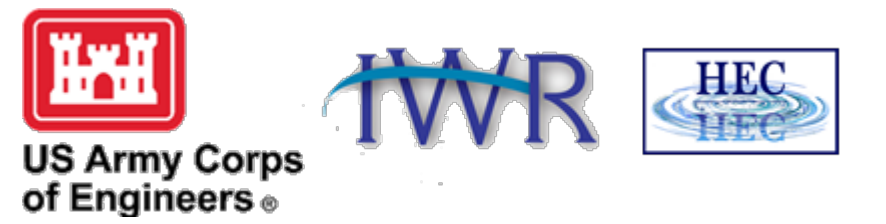